## **Ćwiczenie: Wentylator promieniowy**

### Sformułowanie zadania

Celem ćwiczenia jest obliczenie przepływu wewnątrz wentylatora promieniowego o kształcie jak na rysunku, z wykorzystaniem metody **Multiple Rotating Reference Frames.** Polega ona na tym, że w wyodrębnionym obszarze (który pozostaje nieruchomy) nadaje się elementom płynu dodatkowe składowe prędkości, tak jakby obszar ten był w ruchu.

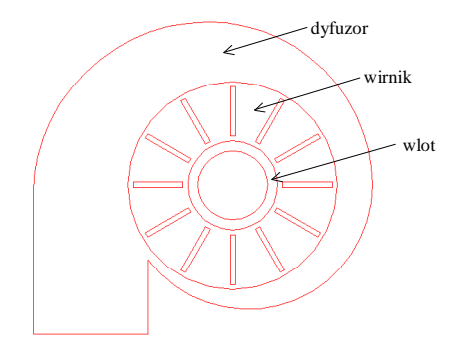

Wentylator składa się z 3 elementów: dyfuzor, wirnik, wlot.

## Budowanie geometrii (GAMBIT)

#### a) Tworzenie dyfuzora

Płaszczyzna dyfuzora ograniczona jest trzema odcinkami łuków o promieniu odpowiednio 25, 33 i 35 jednostek oraz trzema odcinkami prostymi jak pokazano na rysunku.

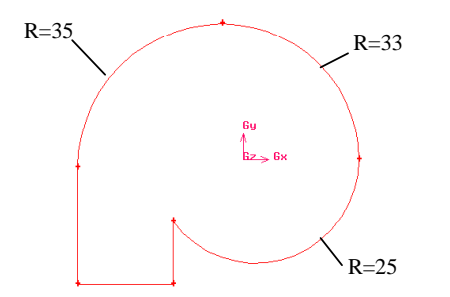

Zadanie należy rozpocząć od kolejnego wykonania łuków o promieniach 25 (luk1), 33 (luk2) i 35 (luk3). Łuk luk1 o promieniu 25 rozpoczyna się przy kącie 180° i kończy przy 360°.

Operation Toolpad > Geometry Command Button > Edge Command Button > Create Real Circular Arc

| Create                                                      | Create Real Circular Arc |  |  |  |  |
|-------------------------------------------------------------|--------------------------|--|--|--|--|
| Method: $\checkmark$ $\checkmark$ $\checkmark$ $\checkmark$ |                          |  |  |  |  |
| Radius                                                      | 25                       |  |  |  |  |
| Start Angle                                                 | 180                      |  |  |  |  |
| End Angle                                                   | <b>36</b> 0              |  |  |  |  |
| 🔟 Center                                                    | ¥                        |  |  |  |  |
| Plane                                                       | XY I                     |  |  |  |  |
| Label luk1                                                  |                          |  |  |  |  |
| Apply                                                       | Reset Close              |  |  |  |  |

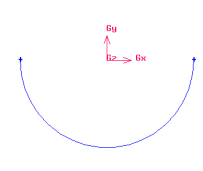

Następnie łuk luk1 przesuwamy o 3 jednostki w kierunku +X.

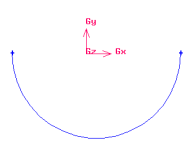

Z kolei wykonujemy łuk luk2 o promieniu 33, kącie początkowym  $0^0$  i kącie końcowym  $90^\circ$  przesuwając go następnie o 5 jednostek w kierunku ujemnych X.

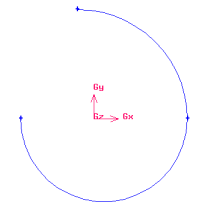

Na zakończenie wykonujemy łuk luk3 o promieniu 35, kącie początkowym 90° i kącie końcowym 180° przesuwając go następnie o 5 jednostek w kierunku ujemnych X i o 2 jednostki w kierunku ujemnych Y.

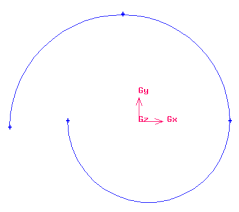

Teraz należy utworzyć trzy punkty o współrzędnych odpowiednio (-40,-30), (-17,-30) oraz (-17,0).

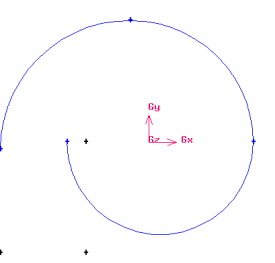

Wykorzystując te punkty należy utworzyć trzy krawędzie jak na rysunku.

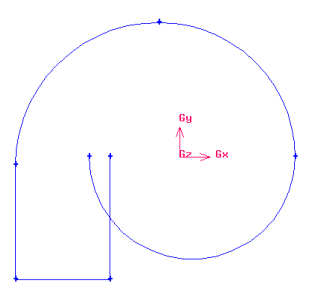

Teraz należy podzielić łuk luk1 za pomocą pionowej krawędzi edge6 w ten sposób, że obie krawędzie zostaną podzielone na dwie części (służy do tego opcja **Bidirectional**, którą należy uaktywnić). Operation Toolpad > Geometry Command Button > Edge Command Button > Split Edge

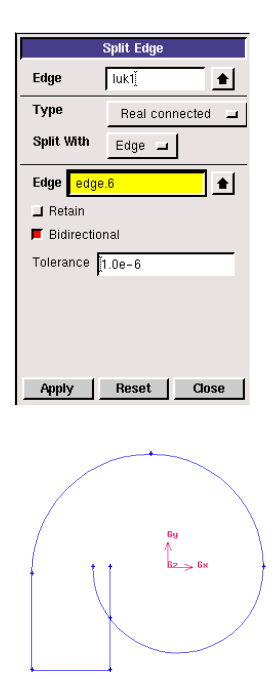

a następnie usunąć górną część łuku oraz pionowej krawędzi otrzymując układ jak niżej.

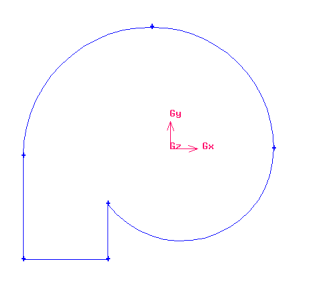

Następnie z istniejących krawędzi należy utworzyć powierzchnię i nadać jej nazwę "dyfuzor".

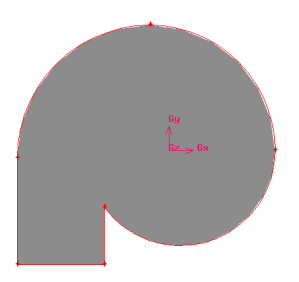

W wyniku tej operacji utworzona została powierzchnia o nazwie "dyfuzor" a jednocześnie usunięte zostały pokrywające się węzły.

#### b) Tworzenie części wentylatora o nazwie "wirnik"

Wirnik wentylatora jest powierzchnią pierścieniową o promieniu zewnętrznym równym 21 jednostek i promieniu wewnętrznym równym 9 jednostek.

Pracę rozpoczynamy od utworzenia koła o promieniu 21 jednostek, nadając mu nazwę "wirnik".

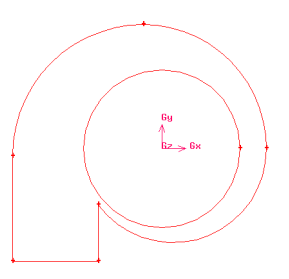

Powierzchnię "wirnik" należy teraz odjąć od powierzchni "dyfuzor" pozostawiając ją jednocześnie do dalszego opracowania (włączona opcja **Retain** przy powierzchni "wirnik"). Po tej operacji otrzymujemy powierzchnię 'dyfuzor" z wyciętą częścią środkową oraz pozostawioną powierzchnię "wirnik".

#### Operation Toolpad > Geometry Command Button > Face Command Button > Subtract Real Faces

| Subtract Real Faces |          |       |  |  |  |
|---------------------|----------|-------|--|--|--|
| Face                | Įdyfuzor | •     |  |  |  |
|                     | 📕 Retain |       |  |  |  |
| Subtract            |          |       |  |  |  |
| Faces               | wirnik   | •     |  |  |  |
| F Retain            |          |       |  |  |  |
| Apply               | Reset    | Close |  |  |  |

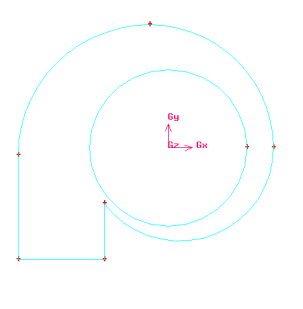

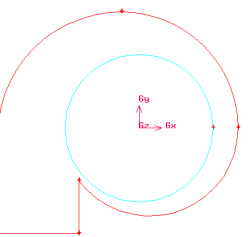

Dalej należy utworzyć powierzchnię o nazwie "włot" jako koło o promieniu 9 jednostek a następnie odjąć ją od powierzchni "wirnik" pozostawiając ją jak poprzednio do dalszego opracowania (włączona opcja Retain przy powierzchni "włot").

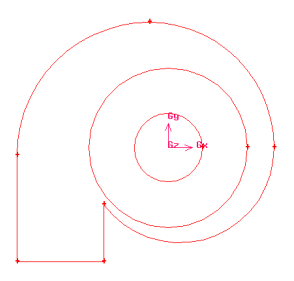

#### c) Wewnętrzny pierścień wentylatora "wlot"

Na zakończenie, w celu stworzenia wewnętrznego pierścienia wentylatora o nazwie "włot" należy utworzyć powierzchnię o nazwie "srodek" (koło o promieniu 7 jednostek).

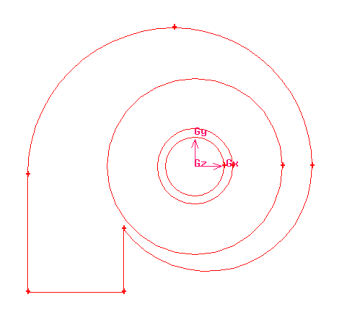

Tym razem podczas odejmowania jej od powierzchni "wlot" **nie należy uaktywniać opcji "Retain**", ponieważ powierzchnia "srodek" nie będzie już potrzebna. Jako końcowy efekt operacji pokazanych wyżej otrzymujemy trzy powierzchnie: "dyfuzor", "wirnik" i "wlot".

Na koniec należy jeszcze usunąć niepotrzebne podwójne krawędzie pomiędzy dyfuzorem a wirnikiem oraz pomiędzy wirnikiem a wlotem (byłyby one potrzebne w przypadku rozpatrywanie przepływu nieustalonego z ruchem siatki wirnika).

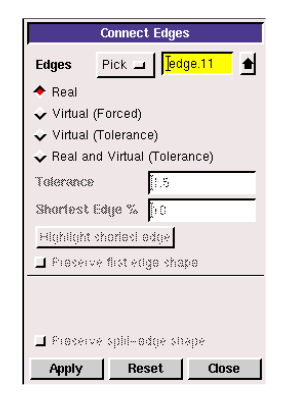

Po tej operacjo powinno pozostać 9 krawędzi.

#### d) Wykonanie łopatek wirnika

W płaszczyźnie XY Centered utworzyć prostokąt "lopatka" o wymiarach 1x10 a następnie przesunąć go o 15 jednostek w kierunku dodatnim osi Y.

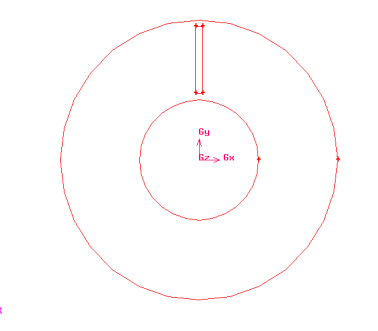

Teraz należy skopiować prostokąt "lopatka" z jednoczesnym obrotem o 30 stopni (włączone opcje "**Copy**" i "**Rotate**").

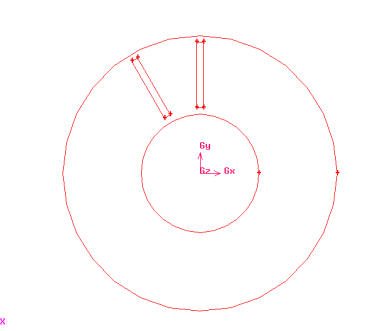

Powtórzyć operację kopiowania z jednoczesnym obrotem aż do uzyskania wszystkich 12 łopatek wirnika.

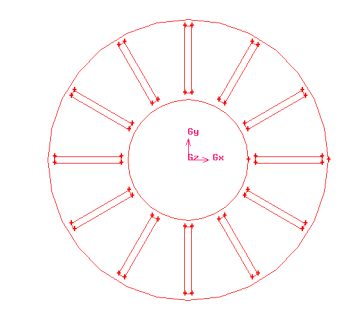

Od wirnika odjąć wszystkie łopatki. Po operacji otrzymujemy powierzchnię wirnika jak pokazano na rysunku.

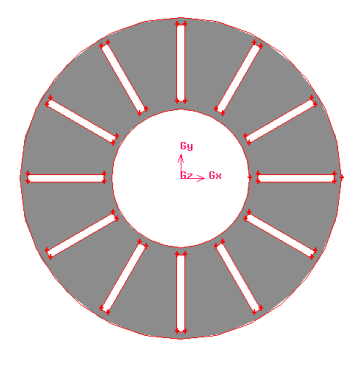

Ostateczny wynik tworzenia geometrii pokazano poniżej

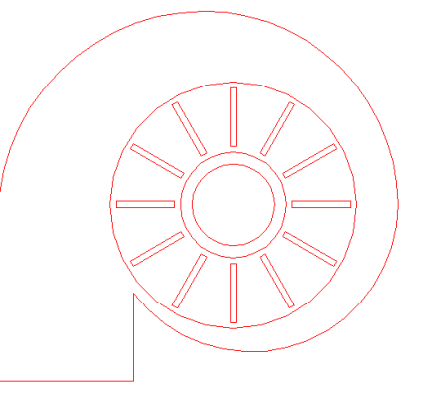

## Tworzenie siatki (GAMBIT)

Tworzenie siatki rozpoczynamy od wlotu. Parametry siatki są następujące: Elements-Quad, Type-Map, Spacing=1 (Interval Size)

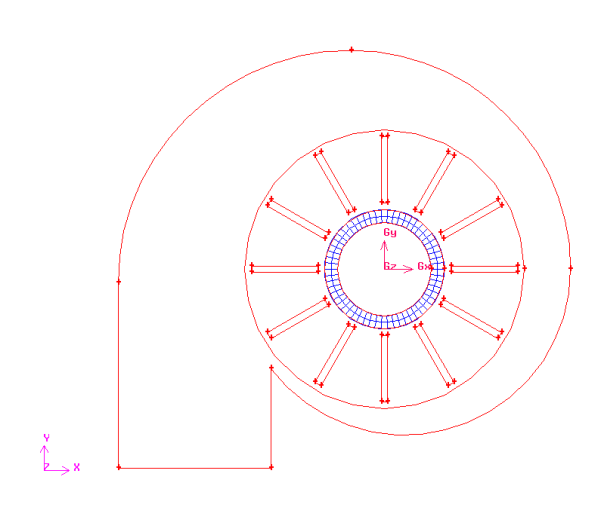

Dla wirnika parametry siatki są następujące: Elements-Tri, Type-Pave, Spacing=1 (Interval Size)

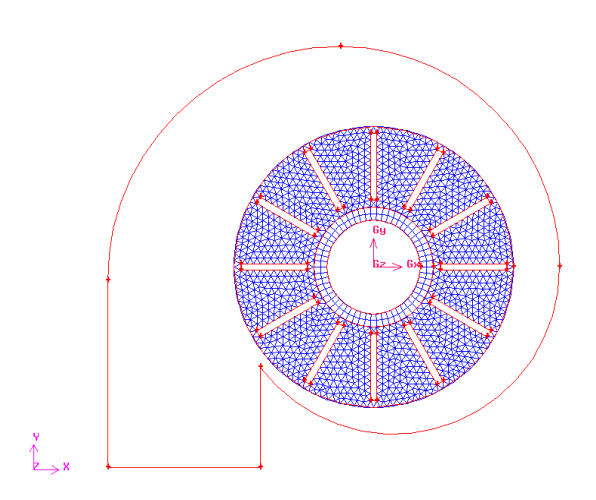

Dla dyfuzora parametry siatki są takie same jak dla wirnika: Elements-Tri, Type-Pave, Spacing=1 (Interval Size)

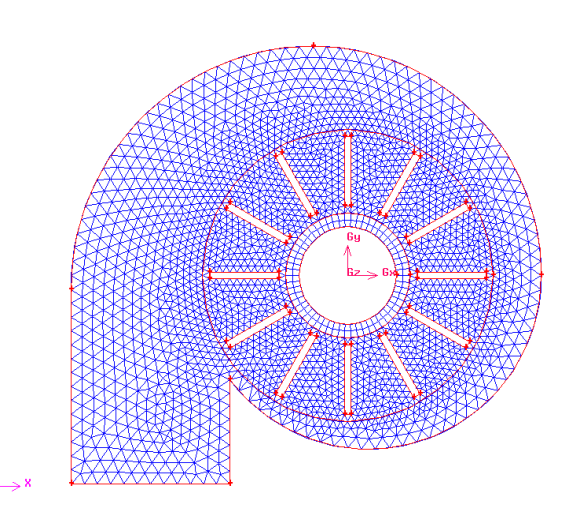

## Ustalenie warunków brzegowych

Wybieramy solver Main Menu > Solver > FLUENT 5/6

Ustalenie warunków brzegowych dla wybranych krawędzi wentylatora

a) krawędź wewnętrzna "wlotu" jest typu PRESSU-RE\_INLET i otrzymuje nazwę "wlot".

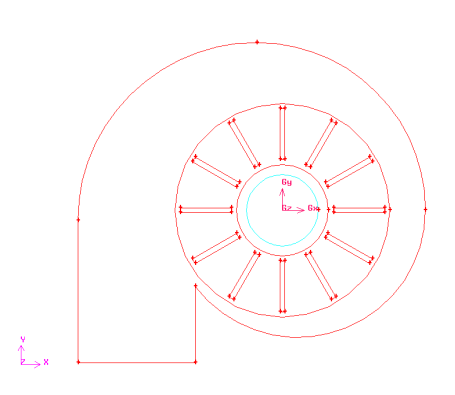

b) krawędź dolna "dyfuzora" jest typu PRESSURE\_OUTLET i otrzymuje nazwę "wylot".

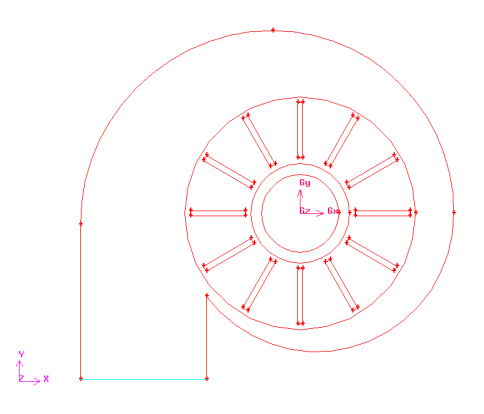

c) krawędź rozdzielająca "dyfuzor" od "wirnika" jest typu INTERIOR i otrzymuje nazwę "kolo-d".

d) krawędź rozdzielająca "wirnik" od "wlotu" jest typu INTERIOR i otrzymuje nazwę "kolo-m".

e) łopatki "wirnika" są typu WALL i otrzymują nazwę "lopatki".

f) zewnętrzne krawędzie "dyfuzora" są typu WALL i otrzymują nazwę "scianki".

# Ustalenie warunków brzegowych dla obszarów wewnętrznych wentylatora

Wszystkie obszary są typu FLUID i otrzymują nazwy: dyfuzor, wirnik i dolot.

#### Zapis wyników pracy

#### Eksport dwuwymiarowej siatki

Należy upewnić się, że nastąpi eksport dwuwymiarowej siatki (aktywna opcja Export 2d Mesh).

## 5. Obliczenia (FLUENT)

## Uruchomić program FLUENT w wersji 2d Wczytać siatkę

File > Read > Mesh

(wybierz katalog i plik) wentylator.msh > OK

# Przeskalować siatkę (siatka była wykonana w cm)

## Główne ustawienia solvera

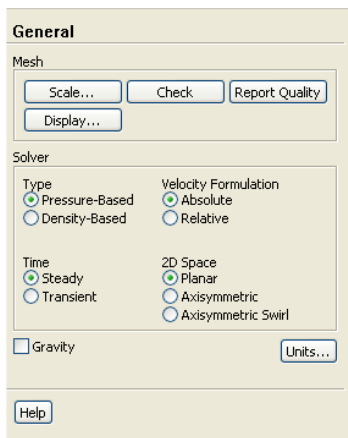

#### (Pressure Based, Absolute, Steady, Planar)

## Ustawić model lepkości płynu

Przepływ lepki, model turbulencji **Spalart-Allmaras**. Pozostałe parametry bez zmian.

## Wybrać materiał

#### Materials>Fluid>Air

Obliczenia wykonamy dla powietrza o stałej gęstości ( $\rho$ =1.225 kg/m3,  $\mu$ =1.789x10<sup>-5</sup> kg/m\*s) – przyjęte wartości odpowiadają powietrzu o temperaturze 15° C.

#### Ustalenie warunków odniesienia

#### Cell Zone Conditions > Operating Conditions

Jako warunki odniesienia przyjmujemy: brak grawitacji (dopuszczalny w tym przypadku ), zerowe wartości współrzędnych dla ciśnienia odniesienia oraz ciśnienie atmosferyczne równe 101325 Pa (ciśnienia będą liczone w stosunku do tego ciśnienia).

## Ustalenie warunków dla obszaru wirnika (Rotational Reference Frame)

#### Cell Zone Conditions >Wirnik>edit

| 🖪 Fluid 🗙                                                        |  |  |  |  |  |
|------------------------------------------------------------------|--|--|--|--|--|
| Zone Name                                                        |  |  |  |  |  |
| wirnik                                                           |  |  |  |  |  |
| Material Name air 🖌 Edit                                         |  |  |  |  |  |
| Porous Zone                                                      |  |  |  |  |  |
| Laminar Zone                                                     |  |  |  |  |  |
| Source Terms                                                     |  |  |  |  |  |
| Motion Descus Zone   Describen   Course Zones   Stand University |  |  |  |  |  |
| Hocon Porous zone   Reaction   Source Terms   Hixed Values       |  |  |  |  |  |
| Motion Type Moving Reference Frame                               |  |  |  |  |  |
| Rotational Velocity Translational Velocity                       |  |  |  |  |  |
| Speed (rad/s) 300 × (m/s) 0                                      |  |  |  |  |  |
|                                                                  |  |  |  |  |  |
|                                                                  |  |  |  |  |  |
|                                                                  |  |  |  |  |  |
| OK Cancel Help                                                   |  |  |  |  |  |

W opcji **Motion Type** wybieramy **Moving Reference Frame**, w opcji **Rotation-Axis Origin** pozostawiamy wartości X=0, Y=0 (środek obrotu wirnika pokrywa się z początkiem układu współrzędnych) a w opcji **Rotational Velocity** wstawiamy 300 rad/s (=2865 obr/min).

## Ustalenie warunków dla łopatek wirnika

#### Boundary Conditions (lopatki) > Edit

W zakładce **Momentun** w polu **Wall Motion** należy wybrać **Moving Wall**, w polu **Motion** opcję **Relative to Adjacent Cell Zone, Rotational, Speed** = 0, **Rotation-Axis Origin** X=0, Y=0.

| one Name             |                                                            |                  |        |  |  |
|----------------------|------------------------------------------------------------|------------------|--------|--|--|
| lopatki              |                                                            |                  |        |  |  |
|                      |                                                            |                  |        |  |  |
| djacent Cell Zone    |                                                            |                  |        |  |  |
| YYII TIIK.           |                                                            |                  |        |  |  |
| Momentum Thermal F   | Radiation Species DPM                                      | 4 Multiphase UDS |        |  |  |
| Wall Motion          | Aotion                                                     |                  |        |  |  |
| O Stationary Wall    |                                                            | Speed (rad/s)    |        |  |  |
| Moving Wall          | Moving Wall     O     Relative to Adjacent Cell Zone     O |                  |        |  |  |
|                      |                                                            | Rotation-Axis    | Orinin |  |  |
|                      | Translational                                              | X (m)            |        |  |  |
|                      | Components                                                 |                  |        |  |  |
|                      |                                                            | Y (m) 0          |        |  |  |
|                      |                                                            |                  |        |  |  |
| Shear Condition      |                                                            |                  |        |  |  |
| 💽 No Slip            |                                                            |                  |        |  |  |
| Specified Shear      | toe                                                        |                  |        |  |  |
| Marangoni Stress     |                                                            |                  |        |  |  |
| Wall Roughness       |                                                            |                  |        |  |  |
| Roughness Height (m) | 0                                                          | constant         |        |  |  |
|                      | °                                                          | constant         |        |  |  |
|                      | 0.5                                                        | constant         | ✓      |  |  |
| Roughness Constant   | 0.5                                                        |                  |        |  |  |
| Roughness Constant   | 0.5                                                        |                  |        |  |  |

## Ustalenie warunków brzegowych

#### **Boundary Conditions**

Na początku sprawdzamy, czy wszystkie krawędzie mają dobrze zdefiniowane warunki brzegowe (w szczególności warunek typu INTERIOR dla krawędzi kolo-d i kolo-m).

#### Następnie ustalamy poziom turbulencji na wlocie

W opcji **Turbulence Specification Method** wybieramy **Diameter Intensity and Hydraulic** a następnie przyjmujemy poziom turbulencji równy 5% oraz średnicę hydrauliczną 0.1 m (równą wysokości łopatki).

#### Z kolei ustalamy poziom turbulencji na wylocie

Przyjmujemy poziom turbulencji równy 5% oraz średnicę hydrauliczną 0.1 m (jak na wlocie).

## Ustalenie sposobu wyświetlania residuów

Wyłączamy opcję **Print to Console**, pozostałe wielkości (**Convergence Absolute Criteria**) pozostawiamy na poziomie 0.001.

## Inicjalizacja zadania

Zadanie zainicjalizujemy z warunków wlotu. Solution Initialization > Compute from **wlot** 

## Sprawdzenie poprawności inicjalizacji

Graphics and Animations > Contours > Set Up

Wybieramy opcję Filled a następnie Contours of Pressure

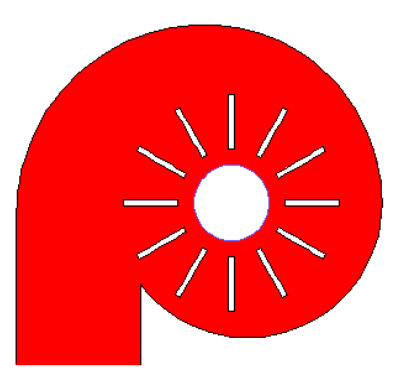

i **Contours of Velocity** (rozkład prędkości wewnątrz wirnika wynika z prędkości obrotowej).

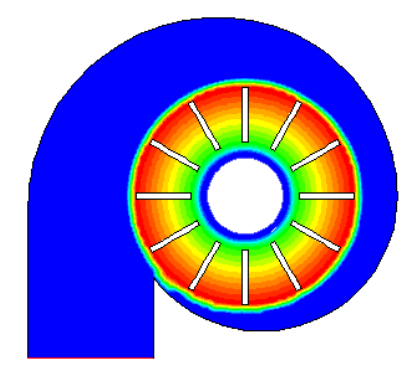

Jeśli otrzymane obrazy są takie, jak na rys. możemy przystąpić do iterowania rozwiązania.

## Iteracje

Wykonujemy ok. 350 iteracji.

Run Calculation > Number of Iterations wpisujemy 350

Rozwiązanie powinno osiągnąć wymaganą zbieżność po ok. 320 iteracjach.

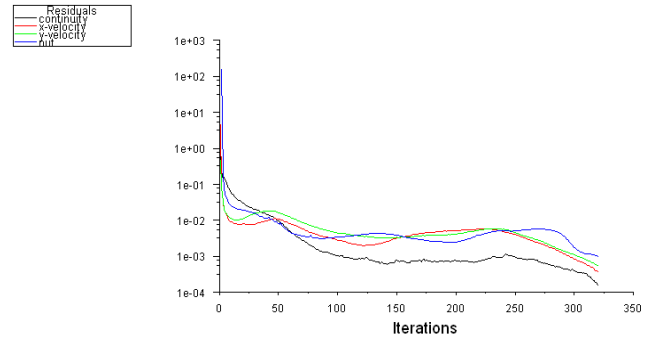

## Analiza wyników (Results)

Analiza wyników obliczeń polega na **wizualizacji pól** ciśnienia, prędkości, wektorów prędkości oraz torów elementów płynu. Przedstawiono ją poniżej.

#### Wizualizacja pól ciśnienia

Graphics and Animations > Contours > Set Up Contours of Pressure (Static Pressure) > Display

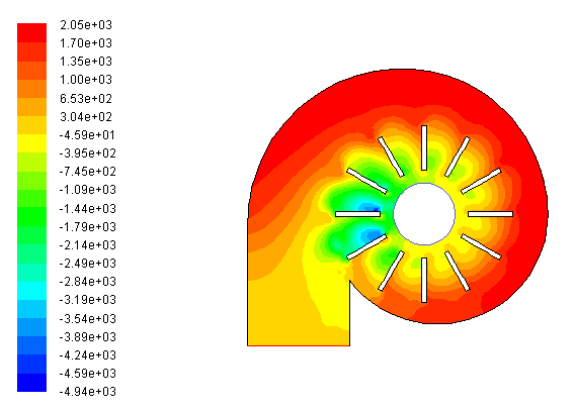

#### Wizualizacja pól prędkości

Contours of Velocity (Velocity Magnitude) > Display

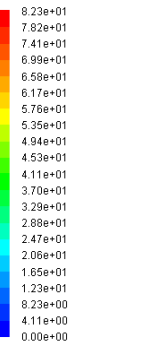

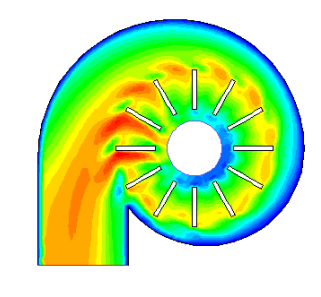

## Wizualizacja wektorów prędkości

Graphics and Animations > Vectors > Set Up

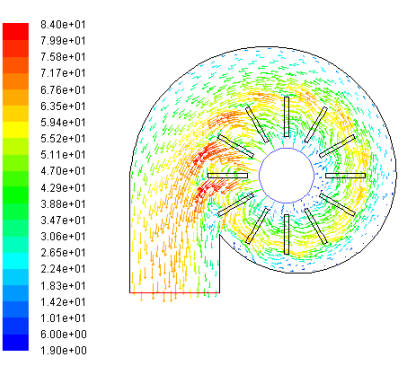

#### Wizualizacja linii prądu

Graphics and Animations > Pathlines > Set Up Release from Surfaces wybieramy **wlot** > Display

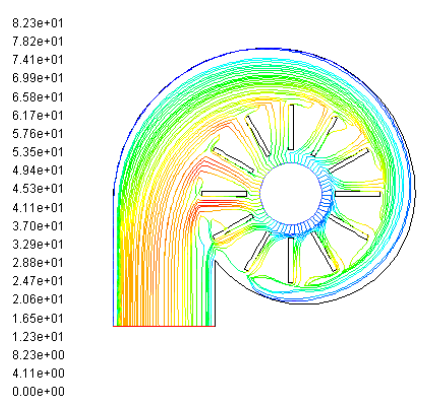

Jak widać na załączonym rysunku, wewnątrz łopatek są puste obszary, gdzie można spodziewać się przepływów powrotnych. Aby je uwidocznić, musimy stworzyć dodatkową płaszczyznę przechodzącą przez środek wirnika (o promieniu ok. 0.15 m).

## Graphics and Animations > Pathlines > Set Up > New Surface > Iso-Surface

W oknie **Surface of Con**stant wybieramy opcję **Mesh** a poniżej **Radial Coordinate**. W oknie **Iso-Values (m)** wpisujemy wartość 0.15. W oknie **New Surface Name** wpisujemy nazwę (np. r = 0.15 m) i naciskamy przycisk **Create** a potem **Close**.

W oknie Release from Surfaces oprócz opcji wlot uaktywniamy dodatkowo  $\mathbf{r} = 0.15$  m. Otrzymujemy nowy, polepszony obraz linii prądu.

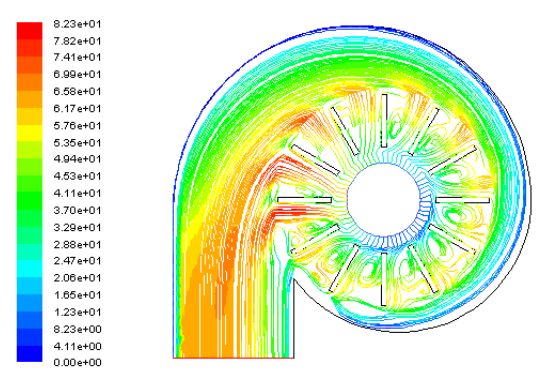

#### Zmiana ciśnienia na ściance dyfuzora

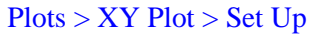

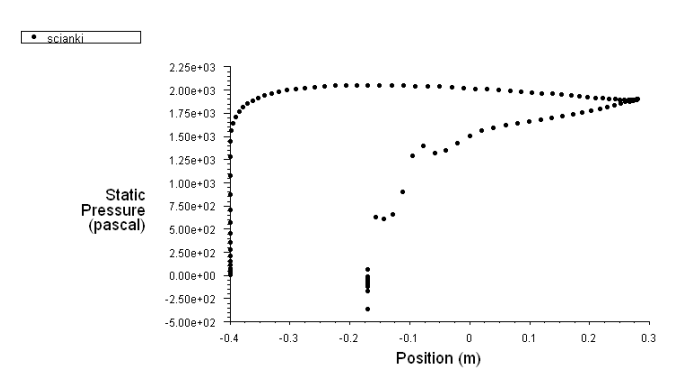

#### Wydatki masowe

Ostatnim elementem analizy wyników jest obliczenie oraz porównanie wydatków masowych w charakterystycznych przekrojach. Ponieważ rozpatrywano przepływ płaski (2D) to obliczone w kg/s wartości wydatków odnoszą się do 1m rozpiętości wentylatora.

#### Report > Fluxes > Set Up

Wybierając w oknie **Boundaries**: **wlot, wylot, kolo-m, kolo-d** otrzymujemy wydatki masowe powietrza przepływającego przez daną powierzchnię. Znak (+) oznacza, że płyn wpływa, znak (-), że płyn wypływa (np. 15.83 kg/s poprzez wylot). Wartość w polu Net Results (0.00923 kg/s) oznacza największą różnicę w obliczonych wydatkach, co wskazuje na dokładność obliczeń (ok. 0.06 %).

| Flux Reports                                                                                                    |  |                                                                                                    |  |                                                               |  |  |
|----------------------------------------------------------------------------------------------------|--|----------------------------------------------------------------------------------------------------|--|---------------------------------------------------------------|--|--|
| Options<br>Mass Flow Rate<br>Total Heat Transfer Rate<br>Radiation Heat Transfer Rate<br>Boundary Types<br>axis<br>exhaust-fan<br>fan<br>inlet-vent |  | Boundaries<br>default-interior<br>default-interior:001<br>default-interior:011<br>kolo-m<br>lopatki<br>scianki<br>wlot<br>wylot |  | Results<br>-15.839256<br>15.837915<br>15.844495<br>-15.835267 |  |  |
| Boundary Name Pattern Match Save Output Parameter                                                                                                   |  |                                                                                                    |  | Net Results (kg/s) 0.009227753                                |  |  |
| Compute Write Close Help                                                                                                    |  |                                                                                                    |  |                                                               |  |  |